Click on the "hamburger" menu to the left of the Uhills logo.

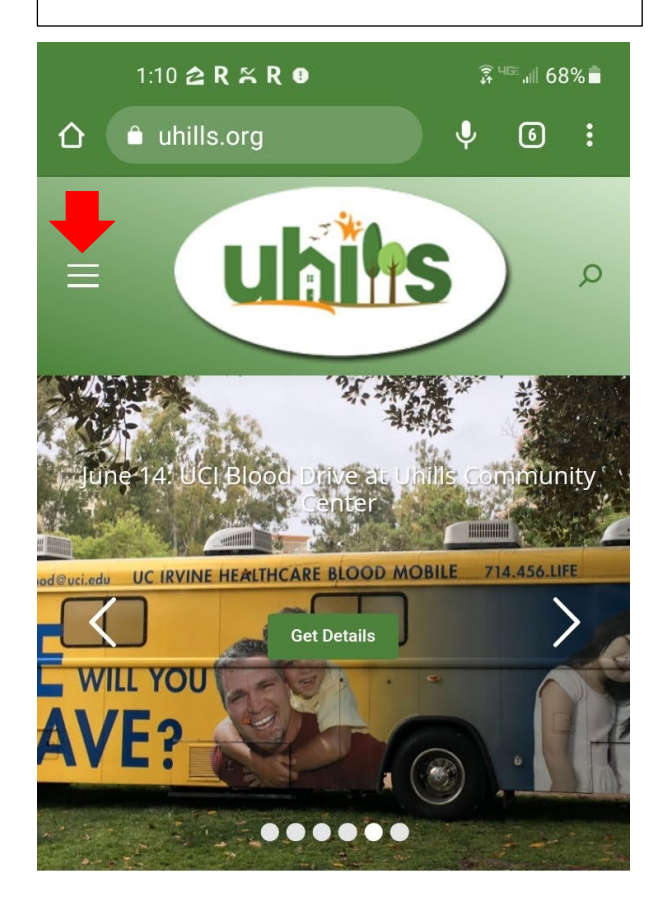

To log in, or view your existing \*These screenshots are reservations, click Accounts & Login from an Android phone using Chrome. 1:10 🔁 R 🎘 R 🛛 🗷 ≩ <sup>46€</sup> .⊪ 68% **≣** 企 🗎 uhills.org Ļ 6: × IILLS RESERVATIONS LENDAR B +... OUT UHILLS ++ΗA SOURCES +OUPS +MMUNITY ADS +CILITIES & +SERVATIONS +NTACTS/GET HELP Accounts & Login E Ш Ο <

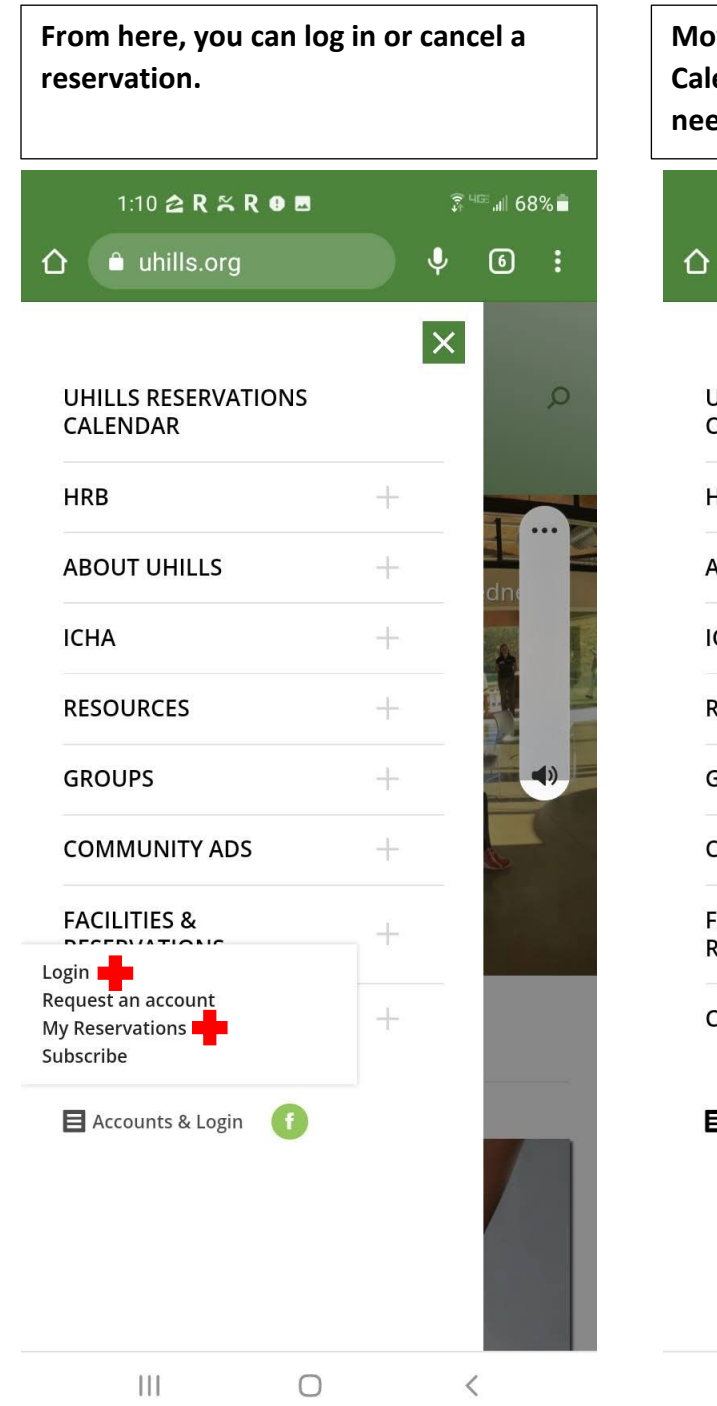

| Moving on to the Reservations<br>Calendar. Click on the calendar (you<br>need to be logged in to view). |      |          |                               |            |  |
|----------------------------------------------------------------------------------------------------|------|----------|-------------------------------|------------|--|
| 1:10 🖄 R 😤 R 🛛 🗖                                                                                        |      | ()<br>\$ | ङ्गि <sup>⊣⊡</sup> ''' (98% ∎ |            |  |
|                                                                                                    |      | Ŷ        | 6                             | :          |  |
| UHILLS RESERVATIO                                                                                       | ONS  | ×        |                               | Q          |  |
| HRB                                                                                                    | -[   |          |                               |            |  |
| ABOUT UHILLS                                                                                            |      |          | Us                            |            |  |
| ICHA                                                                                                    |      |          |                               |            |  |
| RESOURCES                                                                                               | -    |          |                               |            |  |
| GROUPS                                                                                                  | +    |          | k                             | <b>1</b> ) |  |
| COMMUNITY ADS                                                                                           | -    |          | 1                             |            |  |
| FACILITIES &<br>RESERVATIONS                                                                            | +    |          |                               |            |  |
| CONTACTS/GET HEL                                                                                        | .P + |          |                               |            |  |
| \rm Accounts & Login                                                                                    | f    |          | /                             |            |  |
| 111                                                                                                    | 0    | <        | <                             |            |  |

Now that you've opened the calendar, notice these important icons. One opens search by Venue and the other opens calendar views.

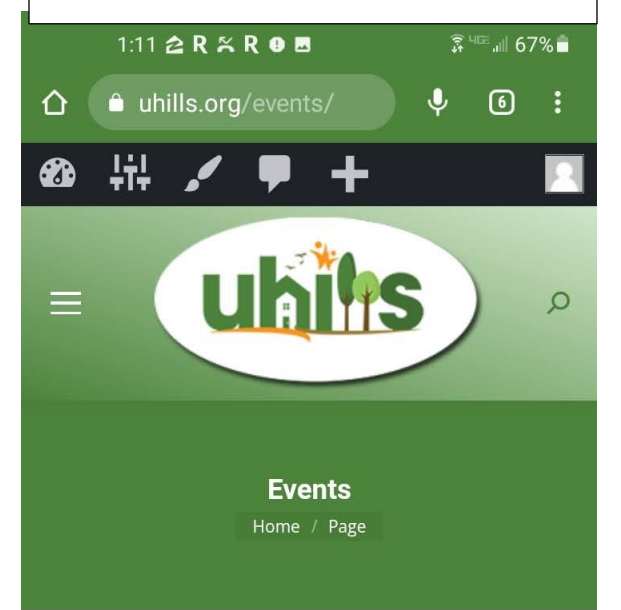

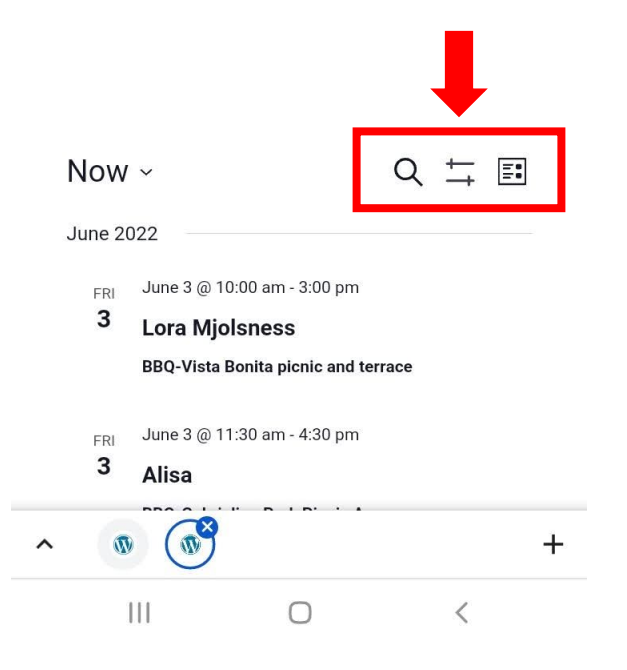

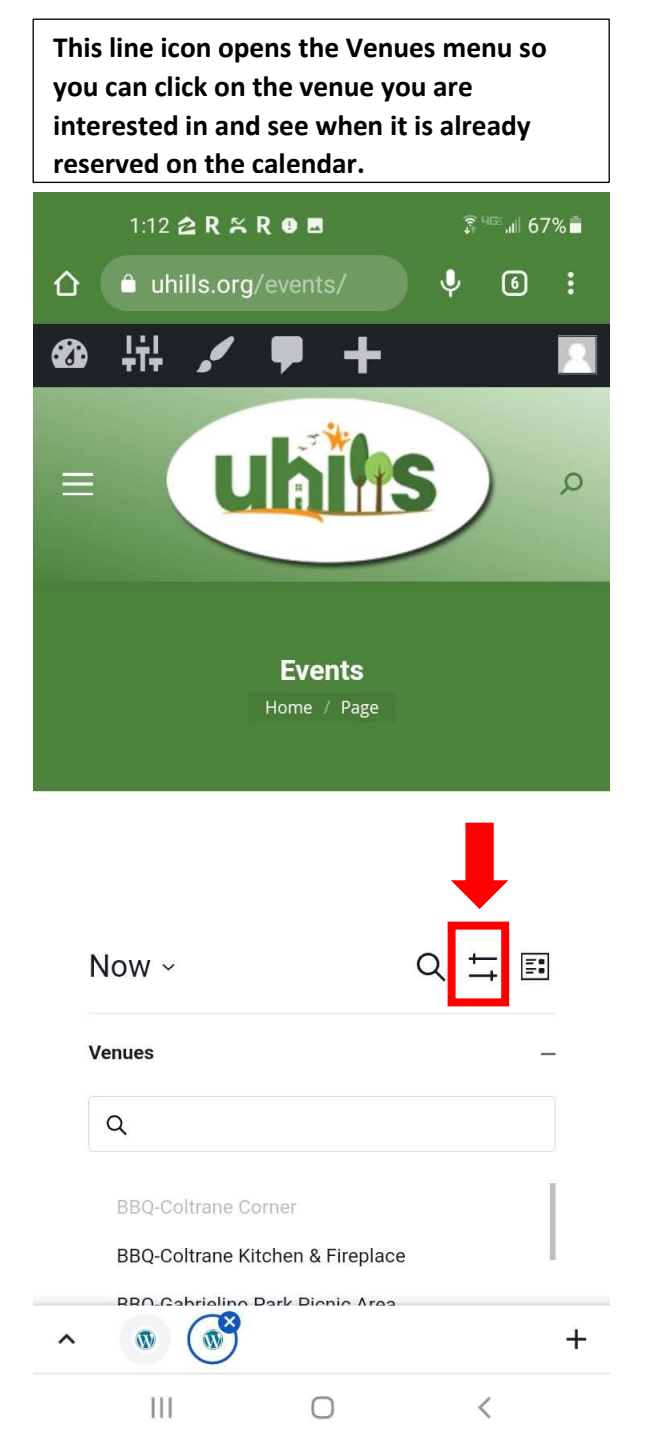

The little calendar icon allows you to choose what calendar view you want to use.

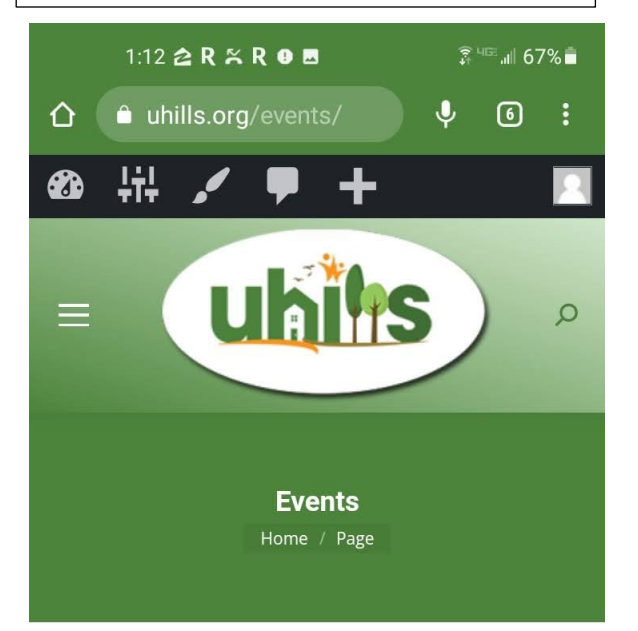

|                                               |                                                                                                    | <b>↓</b>                                                                         |
|-----------------------------------------------|----------------------------------------------------------------------------------------------------|----------------------------------------------------------------------------------|
| Now                                           | ~                                                                                                    | Q <u>+</u> ≣                                                                     |
| June 20<br>FRI<br><b>3</b><br>FRI<br><b>3</b> | D22<br>June 3 @ 10:00 am - 3:00<br>Lora Mjolsness<br>BBQ-Vista Bonita picnic a<br>June 3 @ 11:30 am - 4:30<br>Alisa | <ul> <li>Month</li> <li>Day</li> <li>Photo</li> <li>Week</li> <li>Map</li> </ul> |
| ~ @                                           |                                                                                                    | +                                                                                |
|                                               | III O                                                                                                    | <                                                                                |